# EXFO 社製 FIP-400 シリーズ

クイックガイド

【第5版】

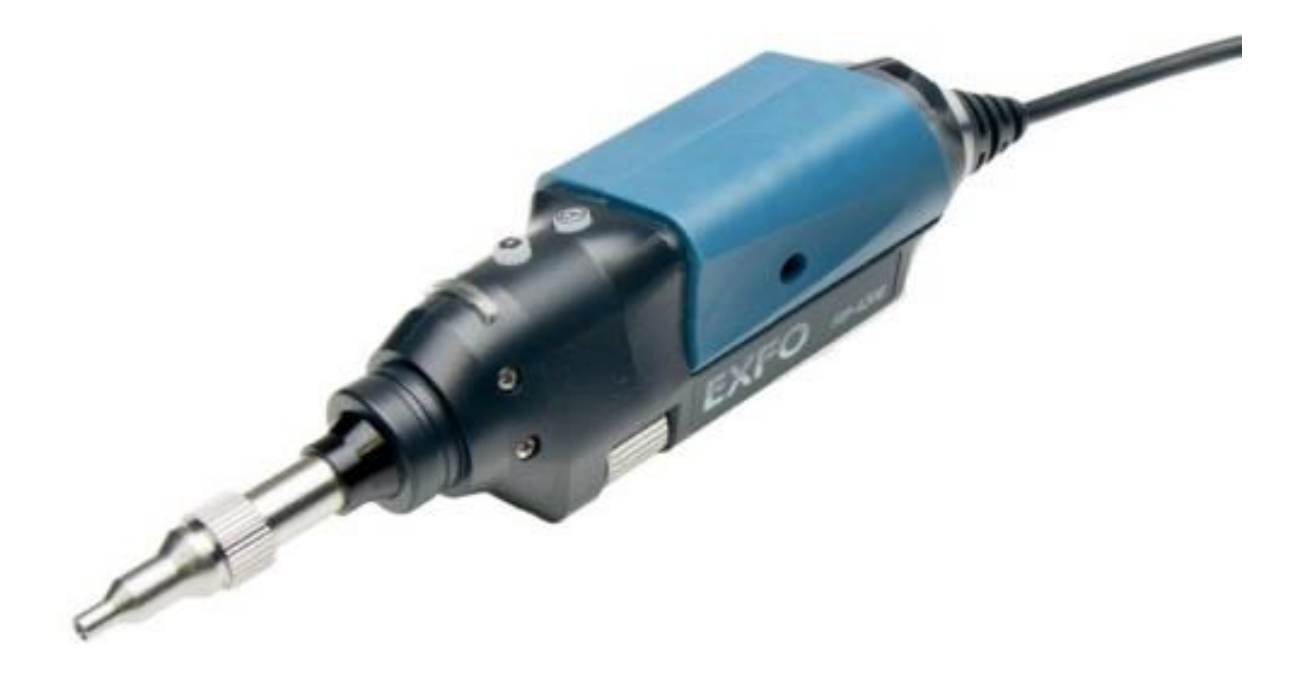

🔔 本製品の使用前に必ず取扱説明書をお読み下さい。

本取扱説明書は英文取扱説明書の一部邦文訳ですが、全てにおいて英文取扱説明書の補助手段としてご使用ください。

▲ 危険ですので FIP 本体のコネクタポートを直接のぞかないで下さい。レーザー光が発信 されますので目に損傷を与える恐れがあります。

| 1. ソフトウェアのインストール          | 2  |
|---------------------------|----|
| 1.1. 使用するソフトウェアについて       | 2  |
| 1.2. ソフトウェアのダウンロード        |    |
| 1.3. ソフトウェアのアップデート&インストール | 6  |
| 2. FIP400 シリーズ使用方法        | 8  |
| 2.1. FTB プラットフォームからの起動    |    |
| 2.2. PC からの起動             | 10 |
| 2.3. 操作手順                 | 11 |
| 2.4. 合否判定しきい値の設定/作成       | 14 |
| 2.5. FIP 本体の機能            | 18 |
| 3. メンテナンス                 | 19 |

## 1. ソフトウェアのインストール

FIP-400 シリーズは、各プラットフォーム\*1 および PC で使用可能です。しかし FIP-400 シリーズを使用するためにはソフトウェ アのインストールまたは、アップデートが必要となります。

\*1: 対応プラットフォーム

- > FTB シリーズ: FTB-1,FTB-2,FTB-200,FTB-500
- ➢ MaxTester700B OTDR シリーズ
- MAX FIP Display

## 1.1. 使用するソフトウェアについて

FIB-400 シリーズを使用するためには、以下のソフトウェアが必要です。 付属の CD-ROM には ConnectorMax2 のソフトウェアが保存されています。

※ 最新バージョンは、EXFOの Web サイトからダウンロードが可能です。

※ 基本的に出荷時には、最新版の Connector Max2 がインストールされています。

• ConnectorMax2のバージョン 3.1 以上

## 1.2. ソフトウェアのダウンロード

付属のCD-ROMを使用不可能な場合、最新のソフトウェアを使用する場合、プラットフォームで使用する場合にはソフトウェアのダウンロードを行い、使用することが可能です。ソフトウェアのダウンロード手順について以下に示します。

(1) 下記、EXFO 社のホームページにアクセスします。

http://www.exfo.com/

(2) EXFO 社のサイト表示後、『SUPPORT』をクリックします。(画面は異なる場合があります。)

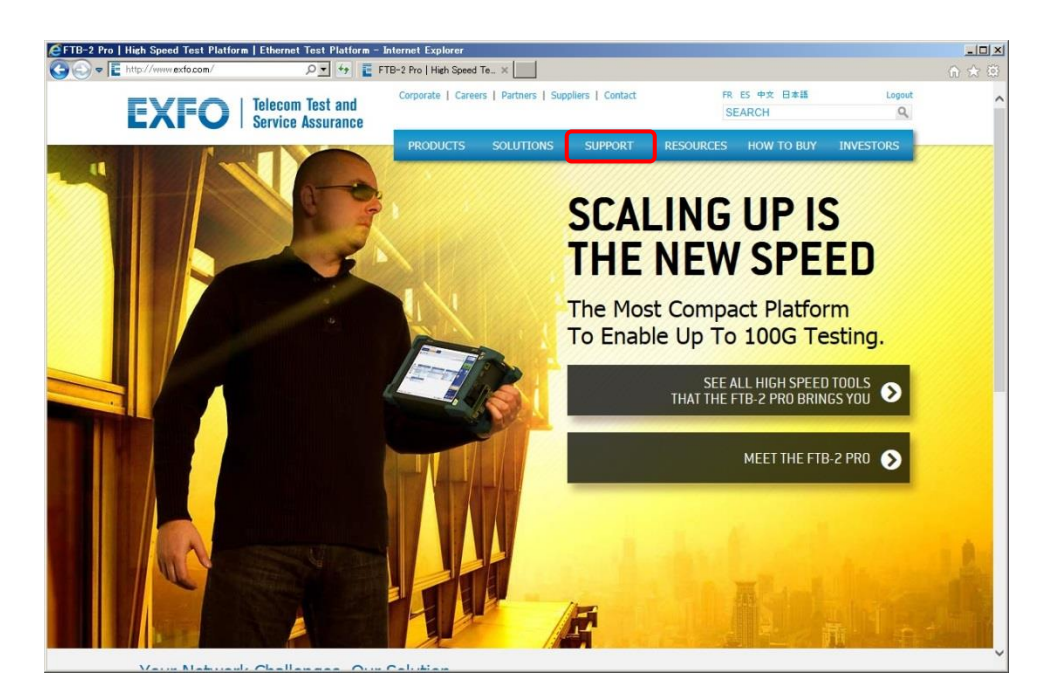

(3) **Download Software** *bplyplate*.

| XFO   Telecom Test and<br>Service Assurance | Deposite ( Careen ) Rethers ( Subplay ) Collar | SEARCH                      | lag s. Kapitar |
|---------------------------------------------|------------------------------------------------|-----------------------------|----------------|
|                                             | PRODUCTS SOLUTIONS SUPPORT                     | RESOLUTION TO BUY           | INVITIORS      |
| TECHNICAL SUPPORT                           | SERVICES                                       | TOOLS O                     |                |
| Centuit Technical Support                   | Instrument Services O                          | Onde in DEG autorit my base |                |
| Envirod Liferers                            | No an Expert Training                          | Diff on Puller              |                |
| Hallmarda Tuereng                           | Pressure Dennice Plan                          | Parage Participation 1      |                |
| Percenta Ubraty                             | Californian Services                           | Ramon PDI Care              |                |
| 2010 Bullawk<br>Costored Parts              | EXERCISE Service Centers                       | Personal PDA                | -              |
|                                             | 1907 Promum Technical Support                  |                             |                |
| Decement Hydects                            | System Services O                              |                             |                |
|                                             | Digtomentation and Professional Services       |                             |                |
|                                             | Cuttone Care                                   |                             |                |
|                                             | Castoon Bolutions                              |                             |                |
|                                             | Transp                                         |                             |                |
|                                             |                                                |                             |                |

EXFO Apps

Latest Releases

Software

- (4) FIP-400 シリーズを使用する筐体を選択します。
  - > FTB シリーズ:『FTB Series』→ 対応するプラットフォーム
  - > MAX Tester/MAX FIP: 『Handheld Units』→ 対応するプラットフォーム
  - > PC : **『PC software**』 → PC

MAX Tester/MAX FIP FTB シリーズ EXFO Apps | Softw e | Applic EXFO Apps | Software | Applications - Internet Explorer EXFO | Telecom Test and Service Assurance EXFO | Telecom Test and Service Assurance Software Software f. EXFO Apps EXFO Apps Latest Releases Latest Releases MAX-7008 5 Power Meter version 2.2 - Cor 61  $\mathbf{\hat{T}}$ PC EXFO | Telecom Test and Service Assurance

- (5) 対応するソフトウェアの『Download Area』をクリックします。以下は、「ConnectorMax」の例を示します。
  - ※ インストール可能なソフトウェアが全て表示されます。

Search for Softwar

| PRODUCT | IS SOLUTIONS                                                              | SUPPORT | RESOURCES | HOW TO BUY                                                   | INVESTORS                                                                                         | SEARCH                                                                               | Q               |   |
|---------|---------------------------------------------------------------------------|---------|-----------|--------------------------------------------------------------|---------------------------------------------------------------------------------------------------|--------------------------------------------------------------------------------------|-----------------|---|
| APP     | EXFO Connect Client<br>version 4.5 - Mini ToolBox 1<br>+ See all versions |         | May. 2014 | Enables conr<br>Connect Serv                                 | nection and data excha<br>ver.                                                                    | nge with EXFO                                                                        | Download Area   |   |
| APP     | FastReporter 2<br>version 2.7 - Mini ToolBox 1<br>+ See all versions      |         | May. 2014 | Software solu<br>managing tes<br>OTDR, iOLM<br>chromatic dis | tion for optical data po<br>t data and generating<br>, OLTS (loss and ORL<br>persion and PMD test | st-processing: for<br>reports that integrate<br>), connector inspection,<br>results. | Download Area 📑 |   |
| APP     | ConnectorMax<br>version 3.2 - Mini ToolBox 1<br>+ See all versions        |         | Apr. 2014 | Delivers fast<br>guesswork in                                | connector endface ana<br>the field and helping s                                                  | llysis, eliminating<br>ave time and money.                                           | Download Area 📑 | ] |
| Ť       | OTDR - IOLM<br>version 2.5 SP2 - Mini ToolBox<br>+ See all versions       | 1       | Mar. 2014 | EXFO's OTE<br>field.<br>Auto and Adv<br>the field and        | R software: Boosting<br>ranced Modes to strear<br>report generation back                          | productivity in the<br>mline data acquisition in<br>at the office.                   | Download Area 虘 |   |
| ×       | Update Manager<br>version 2.11 - Utilities<br>+ See all versions          |         | Dec. 2013 | Software utili<br>service packs                              | ty to add, update or rei<br>for EXFO's FTB and                                                    | nove product and<br>QS platforms.                                                    | Download Area   |   |
| Ť       | Power Meter<br>version 2.1 SP1 - Mini ToolBox<br>+ See all versions       | 1       | May. 2013 | Platform pow                                                 | er meter software.                                                                                |                                                                                      | Download Area 虘 |   |

(6) EXFO のログインアカウントを入力し、『Login』をクリックします。EXFO のアカウントに登録されていない場合には、 『REGISTER』から登録してアカウントを作成します。

※ アカウント登録は無料です。画面の指示に従って、メールアドレス等を入力します。

| ogin   Registration   1000 Account - Internet Explo<br>v   Internet Second Second | 🗧 Login   Registration   1970 | × 100                      |           |                         | 11<br>0 +       |
|----------------------------------------------------------------------------------------------------|-------------------------------|----------------------------|-----------|-------------------------|-----------------|
| XFO Telecom Test and                                                                                                    | Corporate   Carvers   Pa      | teen   Suppliers   Central | R S       | es doz. Eineiñ<br>Earch | Log In/Enginter |
|                                                                                                    | PRODUCTS SOL                  | UTIONS SUPPORT             | RESOURCES | HOW TO BUY              | INVESTORS       |
| minu / Liden                                                                                                    |                               |                            |           |                         |                 |
| LOG IN TO YOUR EXFO ACCO                                                                                                    | OUNT アカ                       | ウント登録の場                    |           |                         |                 |
| E-mail                                                                                                    | 1                             |                            |           |                         |                 |
| Pattourd *                                                                                                    | REGIS                         | TER                        |           |                         |                 |
| Remember me Forgat passwort?                                                                                                    | (Click have to                | register)                  |           |                         |                 |
| Login                                                                                                    |                               |                            |           |                         |                 |
|                                                                                                    |                               |                            |           |                         |                 |

- (7)「ConnectorMax」のダウンロード画面が表示されます。『Download』をクリックします。
  - ※『Readme』をクリックするとリリースノートを確認することができます。

| emland - Internet Explorer                                                                                                    |             |                     |            | -           |
|----------------------------------------------------------------------------------------------------|-------------|---------------------|------------|-------------|
| 🖓 🖉 🔚 Trtp://www.exflocom/sc/twows/e. P 💌 🐈 📑 Download                                                                                                  | *           |                     |            | (i) A       |
| PRODUCTS SOLUTIONS SUPPORT RESOURCES NOW TO                                                                                                    |             | s 4 <mark>96</mark> | ARCH       | .8          |
| Hume / Software / CSFD Ages / FTB-1 / Connectuations / Developed<br>PPP ConnectorMax<br>Version 3.2.0.14106 - Mini ToolBox 1, Last updated on 4/16/2014 |             | _                   |            |             |
| Download Area                                                                                                    |             |                     |            |             |
| File same                                                                                                    | Released on | File size           | Notes      |             |
| ConnectorMax 3.2 for Mini ToolBox 1.exe                                                                                                    | 4/16/2014   | 46,1 MB             | iii Raadme | Dominal 🚠   |
| ⊖ PreRequisites                                                                                                    |             |                     |            |             |
|                                                                                                    |             |                     |            |             |
| Platform 1.11 for Mini ToolBox 1                                                                                                    |             |                     |            |             |
| Platform 1.11 for Mini ToolBox 1<br>Platform 1.11 for Mini ToolBox 1.exe                                                                                | 1/29/2014   | 2.4 MB              | E featre   | Desentant 📥 |
| Platform 1.11 for Mini ToolBox 1<br>Platform 1.11 for Mini ToolBox 1.exe<br>Shell 1.8 for Mini Toolflox 1                                               | 1/26/2014   | 7.4 HB              | E faatne   | Doortical 🛦 |

(8) ダウンロードが開始されます。ダウンロード速度、ファイル容量等により、時間が掛かる場合があります。ダウンロード完了後、 ソフトウェアのアップデート&インストールを行います。

## 1.3. ソフトウェアのアップデート&インストール

PC にインストールする場合では、手順を以下に示します。

(1) 対応ソフトウェアのダウンロード完了後、圧縮ファイルの為、ファイルを解凍します。

#### <ダウンロードファイル>

| 名前 →                         | 更新日時             | 種類         | サイズ      |    |
|------------------------------|------------------|------------|----------|----|
| ConnectorMax2 3.2 for PC exe | 2014/05/16 10:15 | アプリケーション   | 65,331 ) | KB |
| <解凍ファイル>                     |                  |            |          |    |
| 名前 ▲                         | 更新日時             | 種類         | サイズ      |    |
| 鷆 ConnectorMax 3.2 - 32 Bit  | 2014/05/29 9:21  | ファイル フォルダー |          |    |
| ConnectorMax 3.2 - 64 Bit    | 2014/05/29 9:21  | ファイルフォルダー  |          |    |

(2) PC の仕様に合ったフォルダー内の「EXFO ConnectorMax 3.2.msi」を実行します。

| 名前 🔺                   |                                                       | 更新日時                                          | 種類            | サイズ       |
|------------------------|-------------------------------------------------------|-----------------------------------------------|---------------|-----------|
| 🛅 Data 1.cab           |                                                       | 2014/04/16 12:08                              | CAB ファイル      | 30,892 KB |
| B EXFO Connector Max 3 | 3.2.msi                                               | 2014/04/16 12:08                              | Windows インストー | 3,152 KB  |
|                        |                                                       |                                               |               |           |
| rթ Conne               | ector Max 3.2                                         |                                               | ×             |           |
| Wek<br>Conr            | come to the InstallShield<br>NectorMax 3.2            | Wizard for                                    |               |           |
| The In<br>click N      | istallShield(R) Wizard will install C<br>ext.         | onnectorMax 3.2 on your computer. To continue | e,            |           |
| WARN<br>intern         | UNG: This program is protected b<br>ational treaties. | expertise PEACH                               |               |           |
|                        |                                                       | Ca                                            | ncel          |           |

(3) 画面の指示に従ってインストールを実行します。

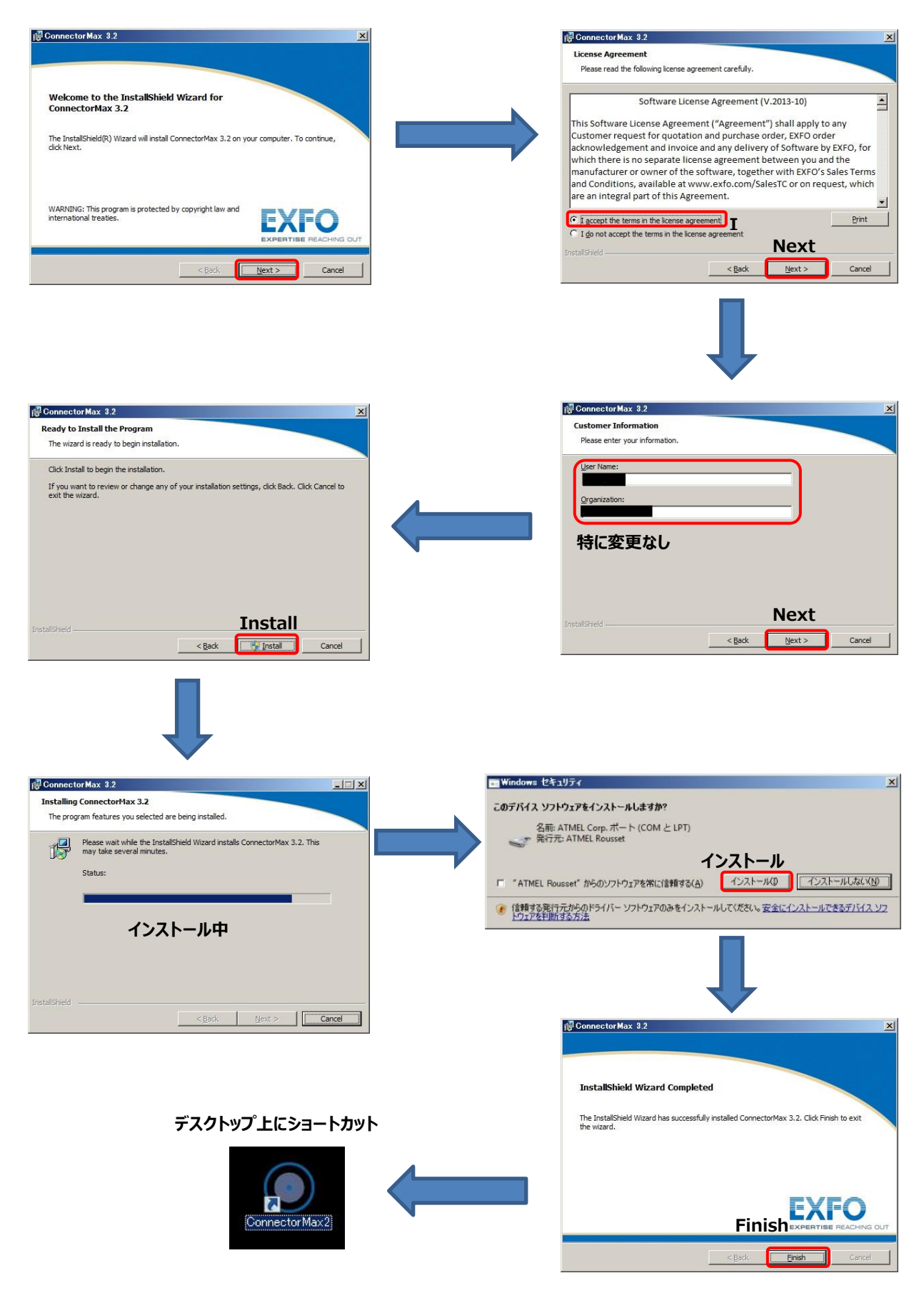

## 2. FIP400 シリーズ使用方法

FTB プラットフォーム上で使用する場合とパソコン上で場合では、アプリケーションの起動方法が異なります。

## 2.1. FTB プラットフォームからの起動

(1) Mini ToolBox 画面を表示させます。

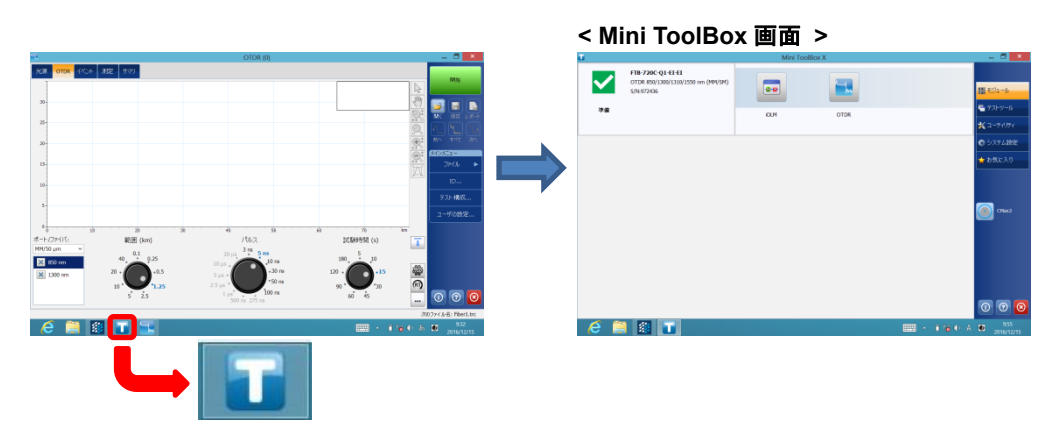

(2) Mini ToolBox 画面右にある『CMax2』アイコンをクリックします。ConnectorMax2(FIP 用アプリケーション)ソフトウェア が起動します。

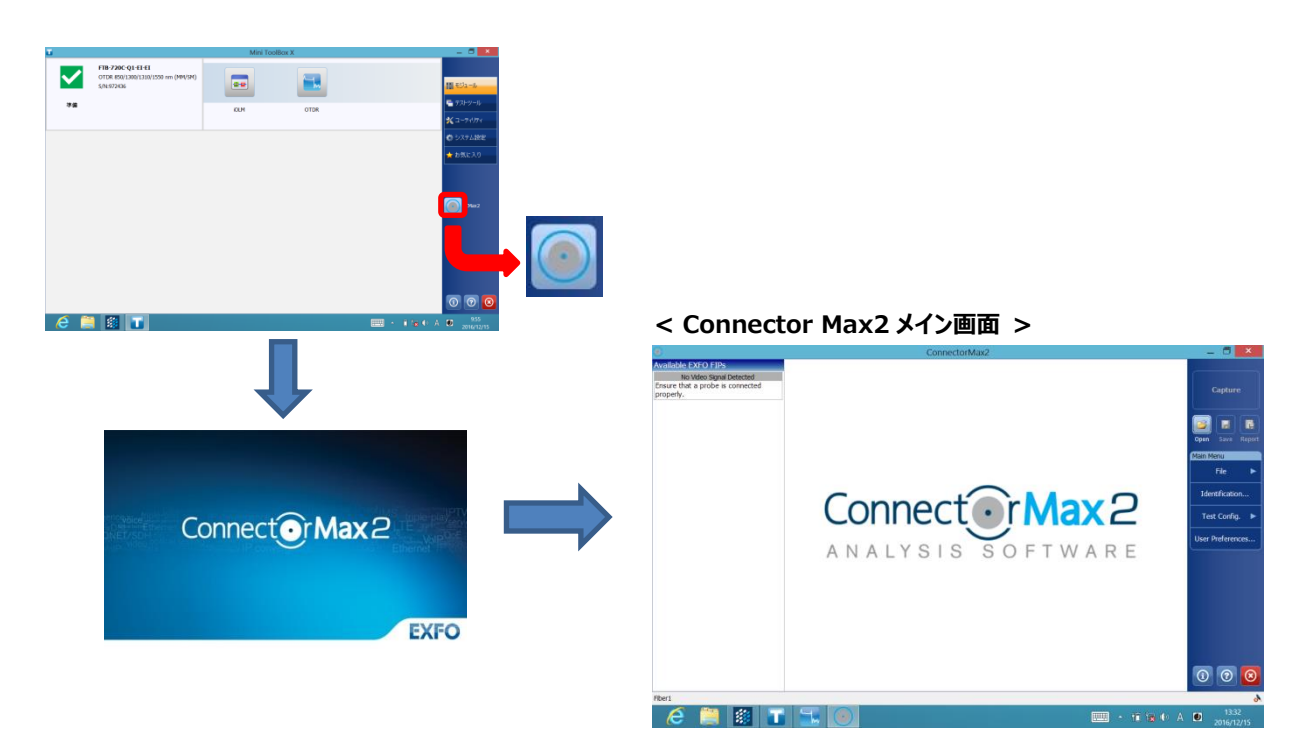

(3) プラットフォームの USB ポートに FIP を接続して使用します。

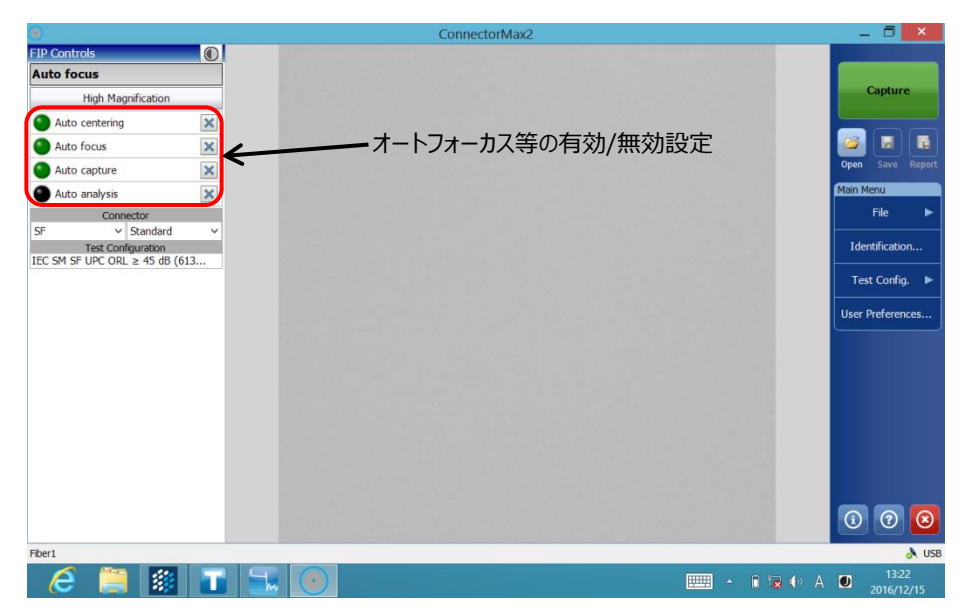

## 2.2. PC からの起動

(1) PC にソフトウェアをインストール後、デスクトップ上にショートカットが作成されます。ショートカットから起動させます。(ショート カットが存在しない場合は、『スタート』→『すべてのプログラム』→『EXFO』→『ConnectorMax2』から起動させま す。)

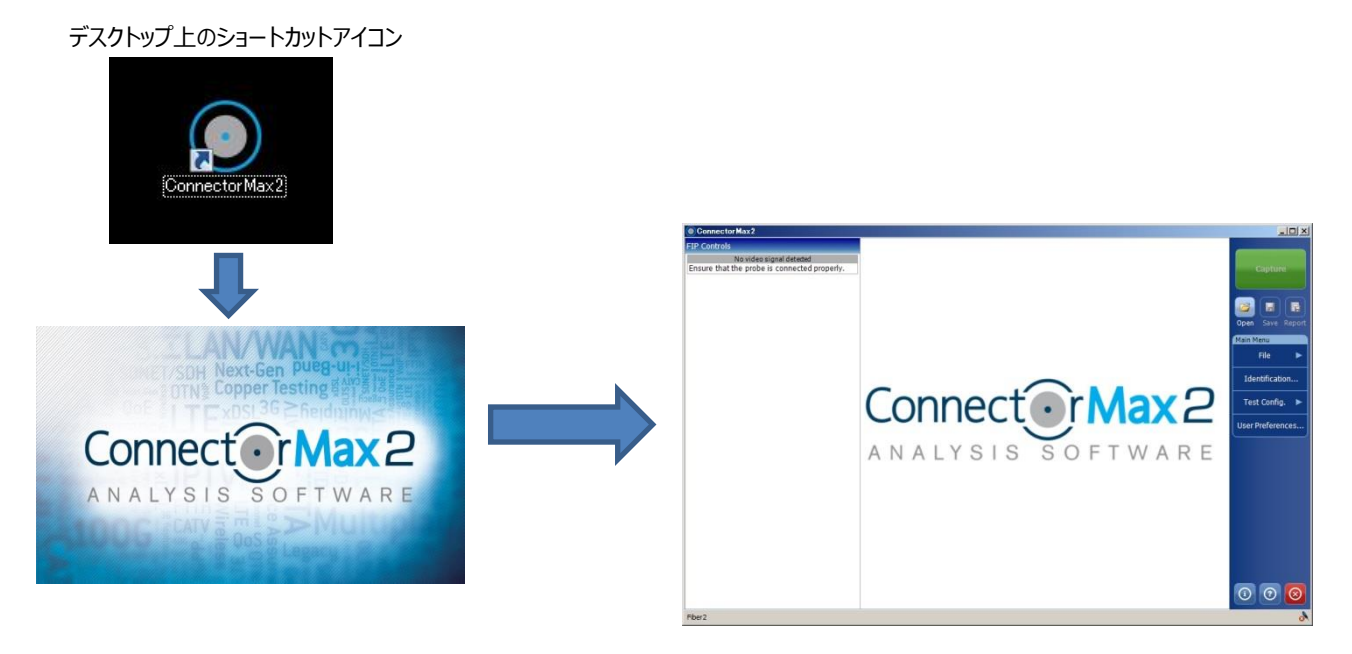

(2) PCの USB ポートに FIP を接続して使用します。

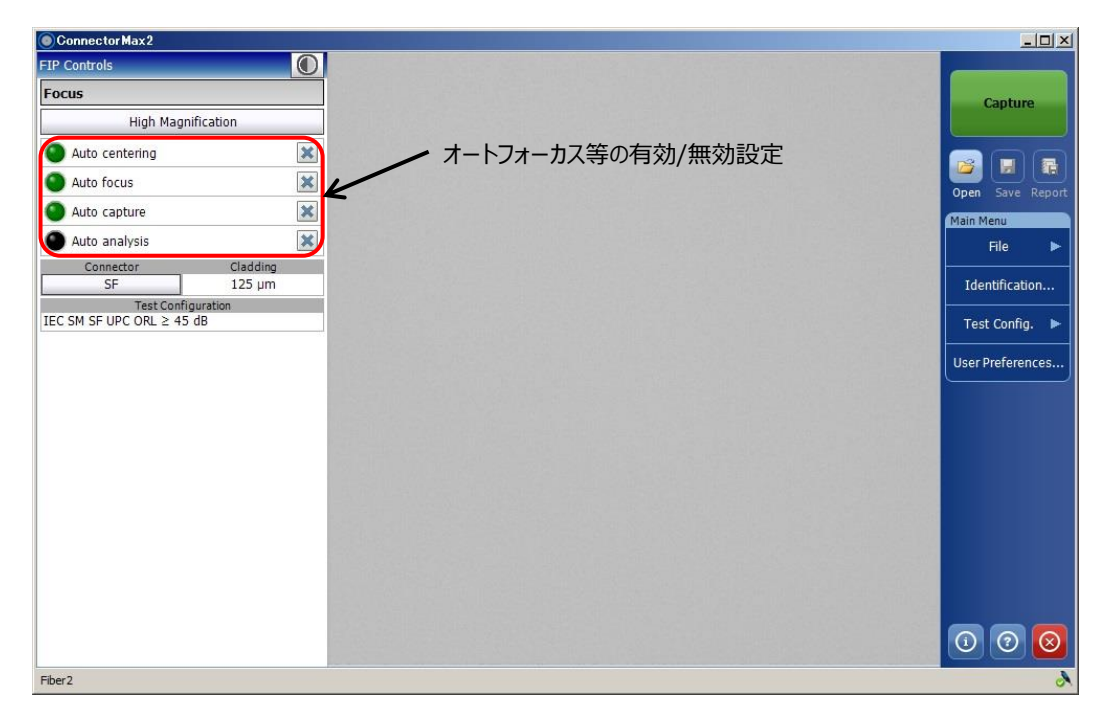

## 2.3. 操作手順

- (1) FIP プローブをプラットフォームの USB ポートまたは、PC の USB ポートに接続します。接続後、プローブの LED が青く点灯します。
- (2)『ConnectorMax2』を起動させます。
- (3) 起動後、全ての自動機能にチェックを入れます。(手動操作する場合は対象の項目にチェックを外します。)

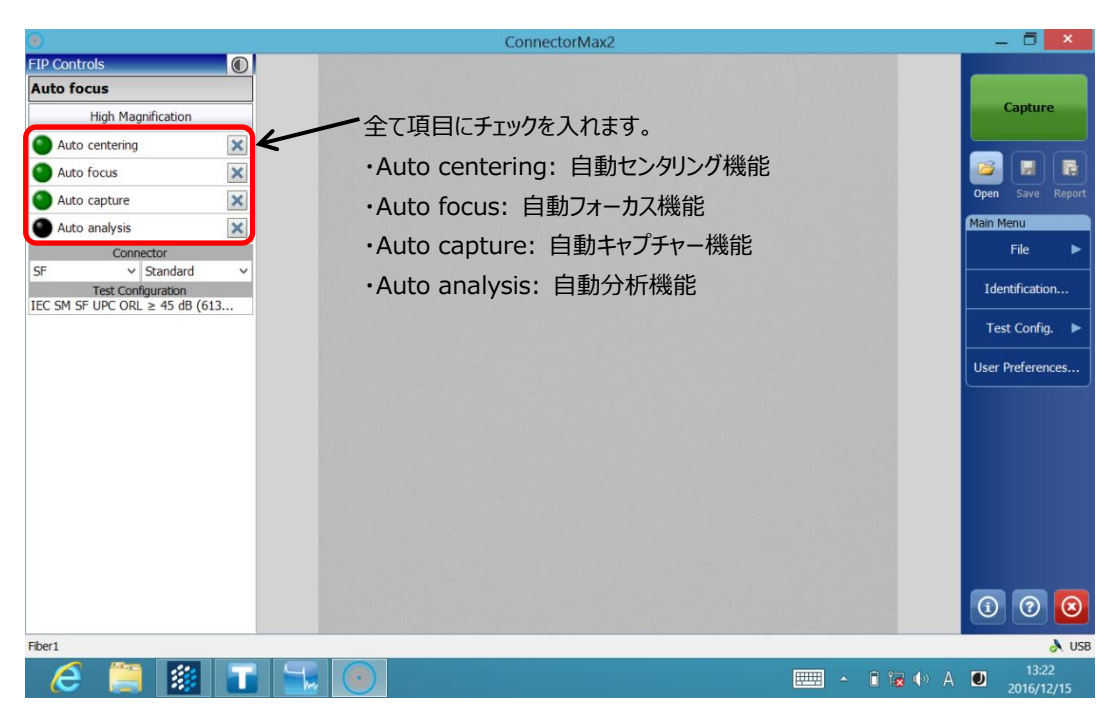

(4) プローブにファイバーを接続して分析結果を待ちます。(全て自動で行われます。)

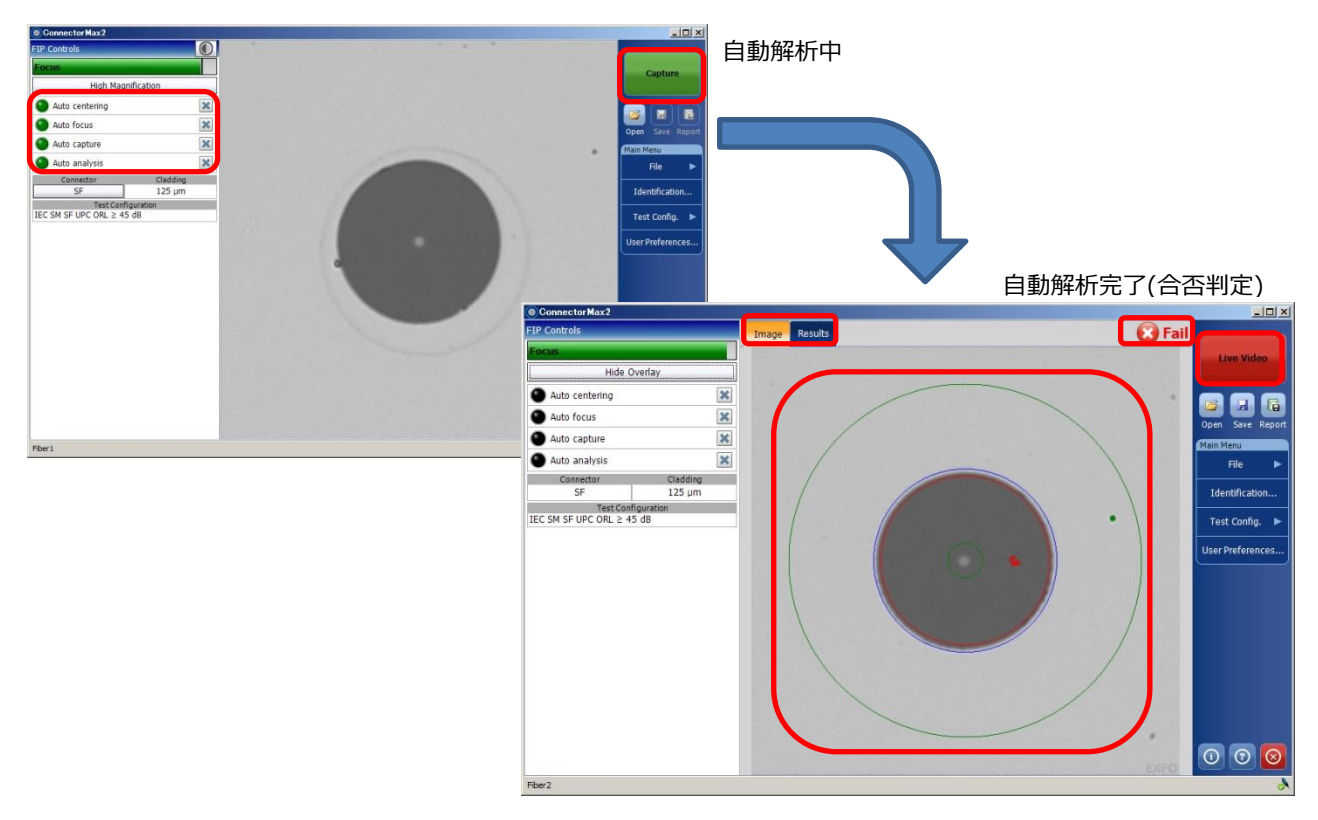

#### (5) 結果は以下のように表示されます。

#### <Image タブ> Connector Max 2 🛪 🔞 Fail Image Results Hide Overlay Auto centering × 合否判定結果 6 Auto focus × A; Core Auto capture × Main Menu Auto analysis × File . B: Cladding Connector Cladding SF 125 µm Identification.. Test Configuration IEC SM SF UPC ORL ≥ 45 dB D: Contact () (? (× Fiber2

#### <Resultsタブ>

| Connector Max2                                  |                           |                       |                     |       |                                             |            |        |                  | ▶ 再試験  |
|-------------------------------------------------|---------------------------|-----------------------|---------------------|-------|---------------------------------------------|------------|--------|------------------|--------|
| FIP Controls                                    | Image R                   | esults                |                     |       |                                             | (          | 🕄 Fail | K                | EL: N  |
| Focus                                           | Inspection                | Results               |                     |       |                                             |            | -      | Live Video       | Live v |
| Hide Overlay                                    | Zones                     | Sc                    | ratches             |       | [                                           | Defects    |        |                  |        |
| Auto centering                                  | ×                         | Criteria (µm)         | Thresholds          | Count | Criteria (µm)                               | Thresholds | Count  |                  |        |
| Auto focus                                      | X A: Core                 | $0 \le size < \infty$ | 0                   | 0     | $0 \le size < \infty$                       | 0          | 0      |                  |        |
| Auto capture                                    | 🗙 0-25 μm                 |                       |                     |       |                                             |            |        | Open Save Report |        |
| Auto analysis                                   | × P. Cladding             | 0 ≤ size < 3          | Any                 | 0     | 0 ≤ size < 2                                | Any        | 0      | Main Menu        |        |
| Connector Cladding                              | B. clauding               | $3 \le size < \infty$ | 0                   | 0     | $2 \le size < 5$                            | 5          | 0      |                  |        |
| SF 125 μm                                       | 23-120 pm                 |                       |                     |       | $5 \le$ size < $\infty$                     | 0          | 1      | Identification   |        |
| Test Configuration<br>IEC SM SF UPC ORL ≥ 45 dB | C: Adhesive<br>120-130 µm |                       | -                   |       | -                                           |            | -      | Test Config. 🕨   |        |
|                                                 | D: Contact<br>130-250 µm  | 0 ≤ size < ∞          | Any                 | 0     | $0 \le size < 10$<br>$10 \le size < \infty$ | Any<br>0   | 1<br>0 | User Preferences |        |
|                                                 | TEC SM SE UPO             | Vj.                   | ーン毎の詰<br>iiguration | 羊細結   | 课<br>Connee                                 | tor Clad   | Iding  | 0000             |        |
| Fiber2                                          | [120 5M 31 0PC            |                       |                     |       | 3F                                          | 125        | - un   | \$               |        |
|                                                 |                           |                       |                     |       |                                             |            |        | <b>v</b> ,       |        |

✔再試験する場合は、 ideo』をクリック

3

#### <FIP 本体表示>: FIP 本体でも合否判定結果を確認できます。

#### 緑点灯:合格(Pass)

•

赤点灯:不合格(Fail)

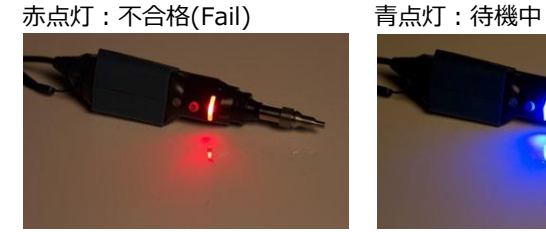

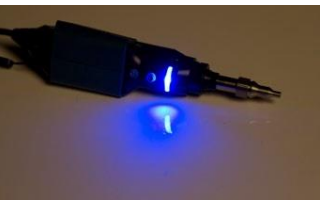

- (6) 結果をレポートに保存します。2 通りの方法で保存可能です。初期保存場所は、以下のフォルダーです。
  - PDF、HTML、MHTML保存:パソコン上で表示可能。
  - cmax 形式保存: ConnectorMax ソフトウェア上でのみ表示可能。
  - 保存場所 (以上2つのフォルダーは同じフォルダーです。)
  - ¥Libraries ¥Documents ¥CMAX2
  - ¥¥C ¥Users ¥Supervisor ¥My Documents ¥CMAX2

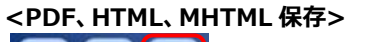

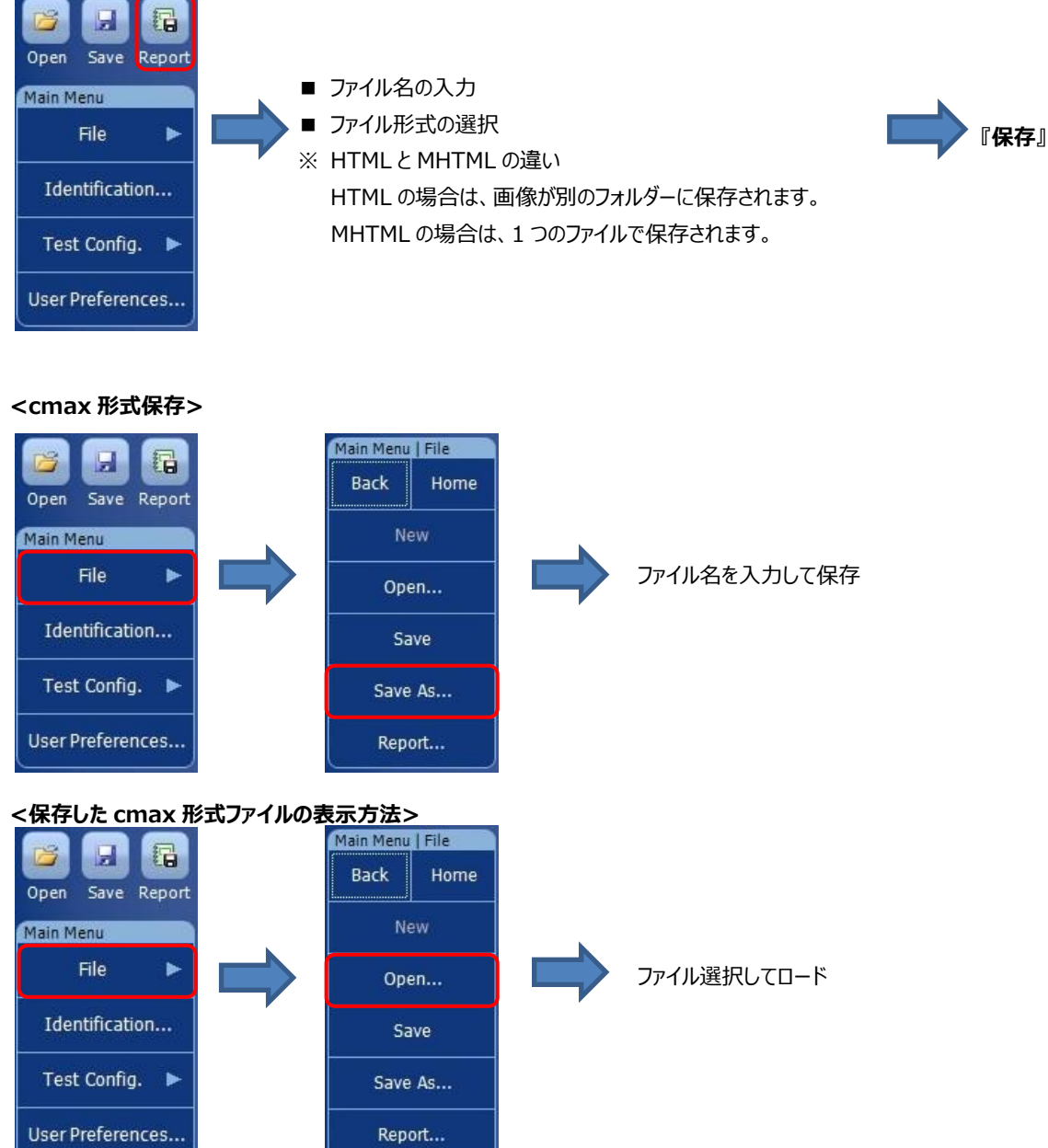

## 2.4. 合否判定しきい値の設定/作成

端面検査の合否判定しきい値は、ファイバーのタイプ(SM/MM, UPC/APC など)によって変更します。また、カスタマイズすることも可能です。

ConnectorMAX/ConnectorMAX2 起動後、画面右側の Main Menu から Test Config. → FIP を選択します。

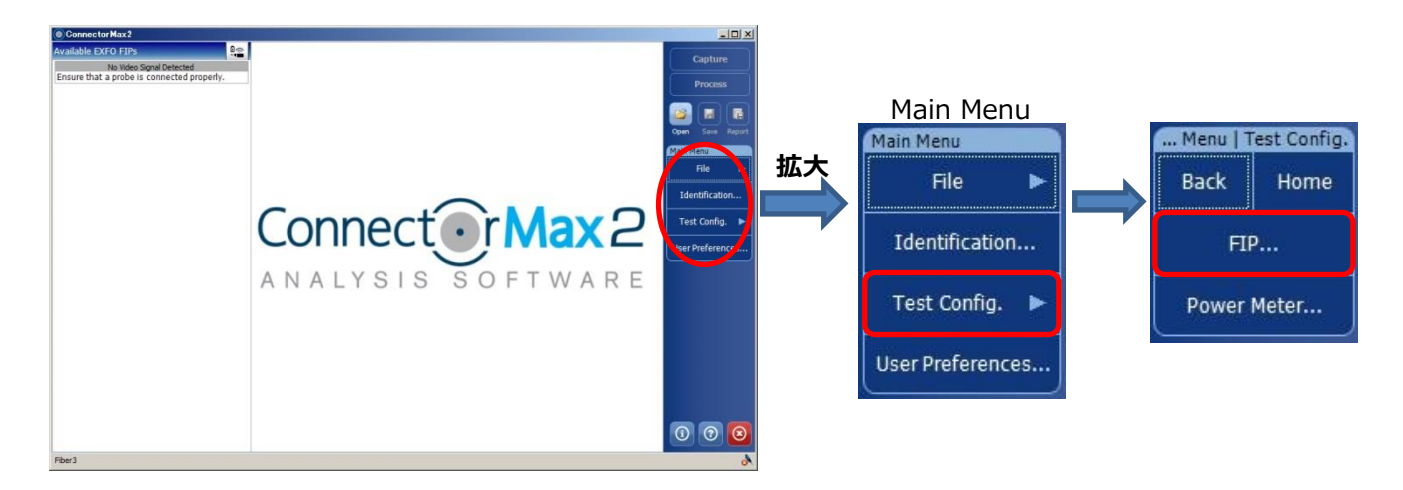

(2) Inspection Mode 画面でファイバーのタイプを選択して、">"をクリックします。

| Test Configuration                                                                                                    | X                                                                        |
|----------------------------------------------------------------------------------------------------|--------------------------------------------------------------------------|
| Apply to: Next capture                                                                                                    | ~                                                                        |
| Inspection Mode                                                                                                    |                                                                          |
| Single Fiber Connector         IEC SM SF UPC ORL ≥ 45 db (61300-3-35, 1.0)         Multiple Fiber Connector         IEC SM MF UPC ORL ≥ 45 db (61300-3-35, 1.0)         Transceiver         IEC SM TRANSCEIVER NEW FIBER RECEPTACLE (61300-3-44, 1.0) | <ul> <li>シングルモードファイバー用</li> <li>マルチモードファイバー用</li> <li>トランシーバ用</li> </ul> |
| Revert to Factory Settings                                                                                                    |                                                                          |
| OK Can                                                                                                    | icel                                                                     |

(3) Configuration 画面で合否判定のコンフィグレーションタイプを選択して、">"をクリックします。

| Mode     |                                | SF                                | Configuratio                  | n        |                 |             |
|----------|--------------------------------|-----------------------------------|-------------------------------|----------|-----------------|-------------|
| IEC SI   | <b>A SF UPC</b><br>Singlemode, | ORL ≥ 45 d<br>Single Fiber Co     | IB (61300-3-<br>onnector, UPC | 35, 1.0) | R.              | >           |
| Standard | A SF PC OF<br>Singlemode,      | $RL \ge 26 dB$<br>Single Fiber Co | (61300-3-3                    | 5, 1.0)  |                 | >           |
| Standard | Singlemode,                    | 61300-3-3<br>Single Fiber Co      | 5, 1.0)                       |          |                 | >           |
| IEC M    | M SF PC (                      | 51300-3-35<br>ingle Fiber Cor     | 5, 1.0)<br>inector, PC        |          |                 | >           |
| Standard | Singlemode,                    | ORL ≥ 45 d                        | B ENLARGE                     | DC       |                 | >           |
| Standard | A SF PC OI<br>Singlemode,      | RL ≥ 26 dB<br>Single Fiber Co     | ENLARGED                      | С        |                 | >           |
| Standard | Singlemode,                    | NLARGED                           | C<br>onnector, APC            |          |                 | >           |
| IEC M    | M SF PC E<br>Multimode, S      | NLARGED                           | C<br>inector, PC              |          |                 | >           |
| IPC S    | M SF NEW<br>Singlemode,        | PC (8497-<br>Single Fiber Co      | 1, 12-2005)                   |          |                 | >           |
| Standard | M SF FIELL<br>Singlemode,      | DPC (8497<br>Single Fiber Co      | -1, 12-2005                   | )        |                 | >           |
| import   | Export                         | Duplicate                         | Delete                        |          | Revert to Facto | ry Settings |

(4) Detail 画面で各判定項目を選択して、">"をクリックすると合否判定しきい値が確認できます。(変更は、出来ません。)確認後、OK をクリックして設定を反映させます。

| Test Configuration                                                                                           | Test Configuration                  | Apply for Excit analysis                                                                                                    |                                                                                                    |
|----------------------------------------------------------------------------------------------------|-------------------------------------|----------------------------------------------------------------------------------------------------|----------------------------------------------------------------------------------------------------|
| Apply to: Next capture                                                                                       | < Config Detai                      | General Information                                                                                                    |                                                                                                    |
| < FIP Config. Configuration Details                                                                          | Configuration party                 | ■ IFC SM SE UPC OR > 45 dB (61300-3-35 1.0)                                                                                                    |                                                                                                    |
|                                                                                                    | Connector type:                     | Single Fiber Connector                                                                                                    |                                                                                                    |
| Properties of IEC SM SF UPC ORL ≥ 45 dB (61300-3-35, 1.0) > Standard Singlemode, Single Fiber Connector, UPC | Fiber type:                         | Singlemóde 💽                                                                                                    |                                                                                                    |
| A: Core                                                                                                    | Polishing type:                     | (UPC) Ultra-polished physical contact                                                                                                    |                                                                                                    |
| 0-25 µm, scratches and defects detection activated                                                           | Analysis mode:                      | Outside plant                                                                                                    |                                                                                                    |
| B: Cladding >                                                                                                | Cladding diameters                  | 125 µm                                                                                                    |                                                                                                    |
| C: Adhesive                                                                                                  | Zone diameters                      | A Zone B Zone C Zone D                                                                                                    |                                                                                                    |
| 120-130 µm                                                                                                   |                                     |                                                                                                    |                                                                                                    |
| D: Contact > 130-250 µm scratches and defects detection activated                                            |                                     | Test Configuration                                                                                                    | ×                                                                                                    |
|                                                                                                    |                                     | [mmmmmmmmmmmmmmmmmmmmmmmmmmmmmmmmmmmmm                                                                                                    | Apply to: Next capture                                                                                                    |
|                                                                                                    |                                     | < Config. Details                                                                                                    | Zone A: Core                                                                                                    |
|                                                                                                    |                                     | Accivate scratches     Criteria (µm)     Th                                                                                                    | resholds Criteria (µm) Thresholds                                                                                                    |
|                                                                                                    |                                     | 1 0 ≤ size <                                                                                                    | 1 0 5 size < 0 0                                                                                                    |
|                                                                                                    |                                     | 3                                                                                                    | 2                                                                                                    |
|                                                                                                    |                                     |                                                                                                    |                                                                                                    |
|                                                                                                    | Test Configuration                  | ×                                                                                                    |                                                                                                    |
|                                                                                                    | ł.                                  | Apply to: Next capture                                                                                                    |                                                                                                    |
|                                                                                                    | < Config. Details                   | Zone B: Cladding                                                                                                    |                                                                                                    |
|                                                                                                    | Activate scratch                    | a (µm) Thresholds # Criteria (µm) Thresholds                                                                                                    |                                                                                                    |
| OK Cancel                                                                                                    | 1 0 ≤ size <                        | 3 Any 2 1 0 5 size < 2 Any 2                                                                                                    |                                                                                                    |
|                                                                                                    | 2 3 ≤ size <                        | ∞         ×         0         ×         2         2 ≤ size          5         ×            ×          ×         3         5 ≤ size          ∞         ×         0         × |                                                                                                    |
|                                                                                                    |                                     |                                                                                                    |                                                                                                    |
|                                                                                                    |                                     |                                                                                                    |                                                                                                    |
|                                                                                                    |                                     |                                                                                                    | OK Cancel                                                                                                    |
|                                                                                                    |                                     |                                                                                                    |                                                                                                    |
| Test Configuration                                                                                           | ×                                   | Test Configuration                                                                                                    | X                                                                                                    |
| Ap                                                                                                    | pply to: Next capture               |                                                                                                    | Apply to: Next capture                                                                                                    |
| < Config. Details Zone D: C                                                                                  | Contact                             | < Config. Details                                                                                                    | Zone C: Adhesive                                                                                                    |
| * Cuthate scratches                                                                                          | X Activate defects                  | Activate scratches                                                                                                    | Activate defects                                                                                                    |
| 1 0 ≤ size < 00 👿 Any 👿                                                                                      | 1 0 ≤ size < 10 ₩ Any ₩             | 1 0 ≤ size < ∞ ¥ A                                                                                                    | Image: Second second second |
|                                                                                                    | 2 10 ≤ size < ∞ <u>r</u> 0 <u>r</u> | 2                                                                                                    | 2                                                                                                    |
|                                                                                                    |                                     |                                                                                                    |                                                                                                    |
|                                                                                                    |                                     |                                                                                                    |                                                                                                    |
|                                                                                                    |                                     |                                                                                                    |                                                                                                    |
|                                                                                                    |                                     |                                                                                                    |                                                                                                    |
|                                                                                                    |                                     |                                                                                                    |                                                                                                    |
|                                                                                                    |                                     |                                                                                                    |                                                                                                    |
|                                                                                                    |                                     |                                                                                                    |                                                                                                    |
|                                                                                                    |                                     |                                                                                                    |                                                                                                    |
|                                                                                                    |                                     |                                                                                                    |                                                                                                    |
|                                                                                                    | OK Cancel                           |                                                                                                    | OK Cancel                                                                                                    |

(5) 合否判定しきい値をカスタマイズする場合は、以下の手順で行います。(3)の Configuration 画面でコンフィグレーションを選択後、画面下の Duplicate をクリックします。選択したコンフィグレーションのコピーが出来上がります。

| Test Configuration X                                                                                                    | Test Configuration                                                                                                    |
|----------------------------------------------------------------------------------------------------|----------------------------------------------------------------------------------------------------|
| Apply to: Next capture                                                                                                    | Apply to: Next capture                                                                                                    |
| < Mode SF Configuration                                                                                                    | < FIP Config. Configuration Details                                                                                                    |
| IEC SM SF UPC ORL ≥ 45 dB (61300-3-35, 1.0)       >         Standard Singlemode, Single Fiber Connector, UPC       >         IEC SM SF PC ORL ≥ 26 dB (61300-3-35, 1.0)       >         standard Singlemode, Single Fiber Connector, PC       >         IEC SM SF PC (61300-3-35, 1.0)       >         standard Singlemode, Single Fiber Connector, PC       >         IEC SM SF PC (61300-3-35, 1.0)       >         standard Singlemode, Single Fiber Connector, PC       >         IEC SM SF UPC (61300-3-35, 1.0)       >         standard Mindmode, Single Fiber Connector, PC       >         IEC SM SF UPC (ORL ≥ 45 dB ENLARGED C       >         standard Singlemode, Single Fiber Connector, PC       >         IEC SM SF PC ORL ≥ 26 dB ENLARGED C       >         standard Singlemode, Single Fiber Connector, PC       >         IEC SM SF PC ENLARGED C       >         standard Singlemode, Single Fiber Connector, PC       >         IEC SM SF NEW PC (6497-1, 12-2005)       >         standard Singlemode, Single Fiber Connector, PC       >         IPC SM SF FIELD PC (8497-1, 12-2005)       >         standard Singlemode, Single Fiber Connector, PC       >         Import       Export       Duplicate | Properties of IEC SM SF UPC ORL ≥ 45 dB (61300-3-35, 1.0) (2)       >         Custom Singlemode, Single Fiber Connector, UPC       >         A: Core       >         0-25 µm, scratches and defects detection activated       >         B: Cladding       >         25-120 µm, scratches and defects detection activated       >         D: Contact       >         130-250 µm, scratches and defects detection activated       > |
| OK Cancel                                                                                                    | OK Cancel                                                                                                    |

(6) Detail 画面で項目の">"をクリックすると、しきい値が変更可能です。設定変更後、OK をクリックします。

| Test Configuration X                                                                                                    | Test Configuration                                   |                                                                             | ×                                                |
|----------------------------------------------------------------------------------------------------|------------------------------------------------------|-----------------------------------------------------------------------------|--------------------------------------------------|
| Apply to: Next capture                                                                                                    |                                                      | Apply to: Next capture                                                      | 1                                                |
| < FIP Config. Configuration Details                                                                                                    | < Config. Details                                    | General Information                                                         |                                                  |
|                                                                                                    | Configuration name:                                  | Sample                                                                      | -                                                |
| Custom Singlemode, Single Fiber Connector, UPC                                                                                                    | Connector type:                                      | Single Riber Connector                                                      | 3                                                |
| A: Core                                                                                                    | Fiber type:                                          | Singlemode                                                                  | -                                                |
| 0-25 µm, scratches and defects detection activated                                                                                                    | Polishing type:                                      | (UPC) Ultra-polished physical contact                                       |                                                  |
| 25-120 µm, scratches and defects detection activated                                                                                                    | Analysis mode:                                       | Outside plant                                                               |                                                  |
| C: Adhesive                                                                                                    | Cladding diameter:                                   | 125 µm                                                                      |                                                  |
| 120-130 µm                                                                                                    | Zone diameters                                       | Zone B Zone C Zone D Zone D                                                 |                                                  |
| 130-250 µm, scratches and defects detection activated                                                                                                    |                                                      | 5 µm   120 µm   150 µm   250 µm                                             |                                                  |
|                                                                                                    | Test Configuration                                   | on .                                                                        | ×                                                |
|                                                                                                    |                                                      | Apply to: Next capture                                                      | <u> </u>                                         |
|                                                                                                    | < Config. De                                         | tails Zone A: Core                                                          |                                                  |
|                                                                                                    | X Activate sci                                       | ratches X Activate defects                                                  |                                                  |
|                                                                                                    | # Cri                                                | iteria (μm) Thresholds # Criteria (μm) T<br>τe < ∞ ▼ 0 ▼ 1 0 ≤ size < ∞ ▼ 0 | hresholds                                        |
|                                                                                                    | 2                                                    |                                                                             |                                                  |
|                                                                                                    | 3                                                    | · · · · · · · · · · · · · · · · · · ·                                       |                                                  |
|                                                                                                    |                                                      |                                                                             |                                                  |
|                                                                                                    |                                                      |                                                                             |                                                  |
|                                                                                                    |                                                      |                                                                             |                                                  |
| OK Caller                                                                                                    |                                                      |                                                                             |                                                  |
|                                                                                                    |                                                      |                                                                             |                                                  |
| Apply to: Next capture                                                                                                    | Apply to: Next capture                               |                                                                             | Apply to: Next capture                           |
| < Config. Details Zone B: Cladding < Config. Details                                                                                                    | Zone C: Adhesive                                     | < Config. Details Zone D:                                                   | Contact                                          |
| X Activate scratches                                                                                                    | Activate defects                                     | Activate scratches                                                          | X Activate defects                               |
| # Criteria (µm) Thresholds # Criteria (µm) Thresholds # Criteria (µm)                                                                                                    | Thresholds # Criteria (µm) Th                        | hresholds # Criteria (µm) Thresholds                                        | # Criteria (µm) Thresholds                       |
| 1         0 ≤ size <         3         Any         1         0 ≤ size <         2         Any         1         0 ≤ size <         ∞           2         3 ≤ size <         ∞         0         ▼         2         2 ≤ size <         5         ▼         1         0 ≤ size <         ∞ | ▼         Any         ▼         1         0 ≤ size < | 1 0 ≤ size < ∞ ▼ Any ▼<br>2 ▼ ▼                                             | 1 0 ≤ size < 10 ▲ Any ▲<br>2 10 ≤ size < ∞ ★ 0 ▲ |
| 3                                                                                                    | 3                                                    | 3                                                                           | 3                                                |
|                                                                                                    |                                                      |                                                                             |                                                  |
|                                                                                                    |                                                      |                                                                             |                                                  |
|                                                                                                    |                                                      |                                                                             |                                                  |
|                                                                                                    |                                                      |                                                                             |                                                  |
|                                                                                                    |                                                      |                                                                             |                                                  |
|                                                                                                    |                                                      |                                                                             |                                                  |
|                                                                                                    |                                                      |                                                                             |                                                  |
|                                                                                                    |                                                      |                                                                             |                                                  |

OK Cancel

OK Cancel

OK Cancel

- (7) Configuration 画面に新規に追加されます。削除したい場合は、削除するコンフィグレーションを選択して、画面下の Delete をクリックします。
  - ※ 初期登録されているコンフィグレーションは、削除できません。

| st Configuration                               |                             |                      |         |
|------------------------------------------------|-----------------------------|----------------------|---------|
|                                                | Apply to:                   | Next capture         |         |
| < Mode                                         | SF Configuratio             | n                    |         |
| ─ IPC SM SF FIEL                               | D PC (8497-1, 12-2005)      |                      |         |
| Standard Singlemode,                           | Single Fiber Connector, PC  |                      | 1       |
| ─ IPC MM SF PC (                               | 8497-1, 12-2005)            |                      |         |
| Standard Multimode, S                          | Single Fiber Connector, PC  |                      | -       |
| IPC SM SF NEW                                  | PC ENLARGED C               |                      |         |
| Standard Singlemode,                           | Single Fiber Connector, PC  |                      |         |
| IPC SM SF FIEL                                 | D PC ENLARGED C             |                      |         |
| Standard Singlemode,                           | Single Fiber Connector, PC  |                      | Ĺ       |
| IPC MM SF PC E                                 | NLARGED C                   |                      |         |
| Standard Multimode, S                          | Single Fiber Connector, PC  |                      |         |
| STEC MM SF PC (                                | 61300-3-35 Ed.2)            |                      | 1       |
| Standard Multimode, Single Fiber Connector, PC |                             |                      |         |
| IEC SM SF APC                                  | (61300-3-35 Ed.2)           |                      |         |
| Standard Singlemode,                           | Single Fiber Connector, APC |                      | <u></u> |
| IEC SM SF UPC                                  | ORL ≥ 45 dB (61300-3-3      | 35 Ed.2)             |         |
| <ul> <li>Standard Singlemode,</li> </ul>       | Single Fiber Connector, UPC |                      |         |
| ─ IEC SM SF PC O                               | RL ≥ 26 dB (61300-3-3       | 5 Ed.2)              |         |
| Standard Singlemode.                           | Single Fiber Connector, PC  |                      |         |
| Sample                                         |                             |                      | >       |
| Custom Singlemode, S                           | Single Fiber Connector, UPC |                      |         |
|                                                |                             |                      |         |
| Import Export                                  | Duplicate Delete            | Revert to Factory Se | ttings  |
|                                                |                             |                      |         |
|                                                |                             | ОК                   | Cancel  |

## 2.5. FIP 本体の機能

FIP 本体からも手動でピント調整やキャプチャーを行えます。

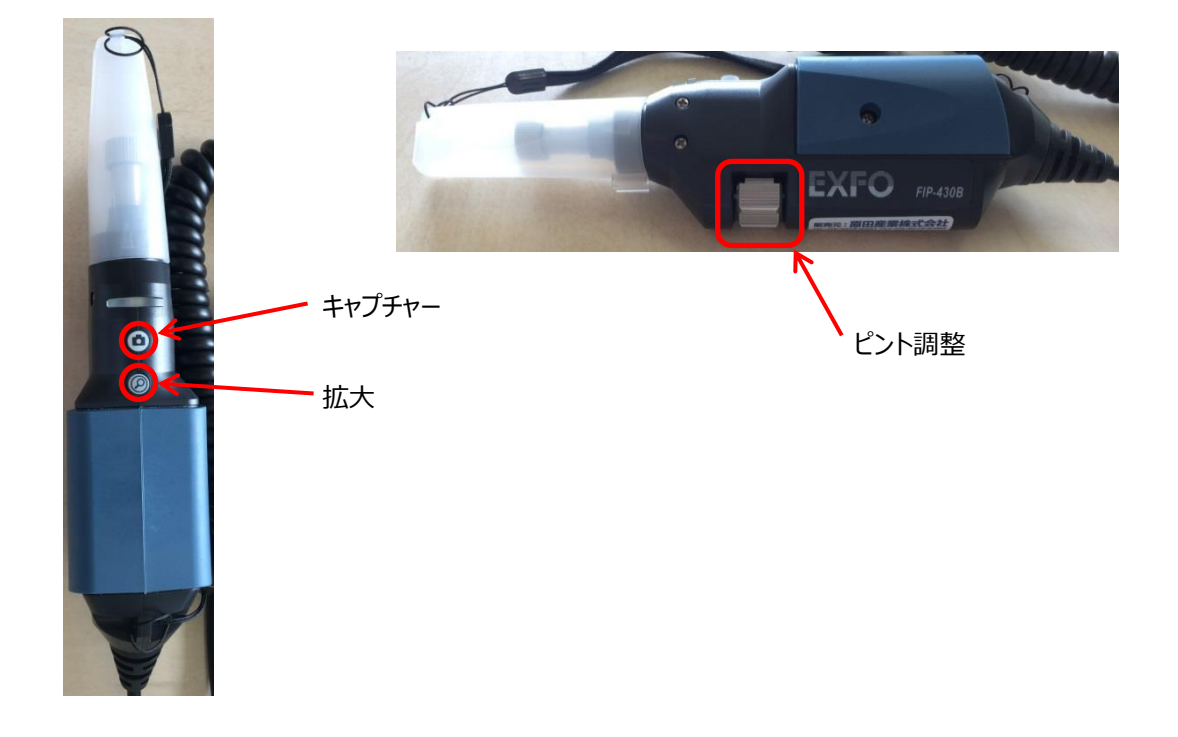

# 3. メンテナンス

使用環境および保管方法の注意事項を以下に示します。

- ▶ ホコリが多い場所での使用や保管は避けてください。
- > 清掃を行う場合は、布を少し湿らせて清掃してください。
- > 直射日光が当たらないクリーンでドライな室温化で保管してください。
- ▶ 高温多湿を避けてください。
- > 必要のない衝撃や振動を与えないでください。
- ▶ 本体が濡れてしまった場合は、電源を切り本体を完全に乾かしてから使用してください。

## 4. ご使用上の注意

光信号が通信されている光ファイバーを本体に接続しないようにしてください。また、そのようなファイバーの端面を見ることは目に ダメージ負う恐れがございますので、決して行わないでください。

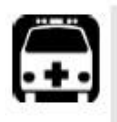

### WARNING

Do not install or terminate fibers while a light source is active. Never look directly into a live fiber and ensure that your eyes are protected at all times.

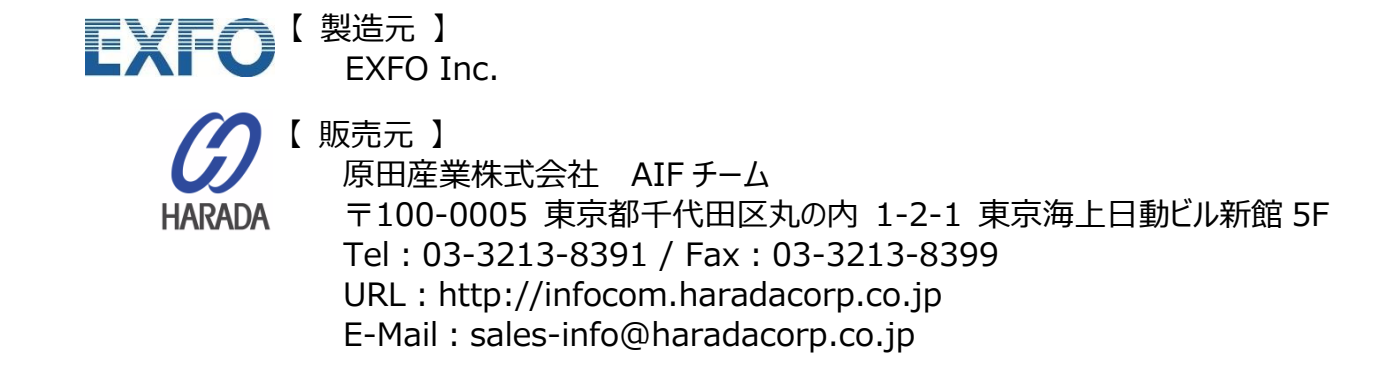